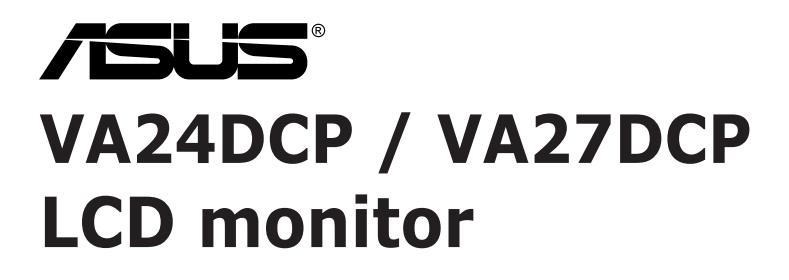

# Korisnički vodič

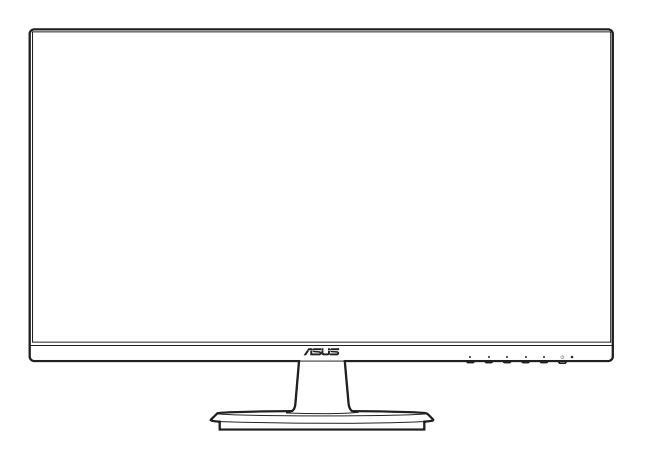

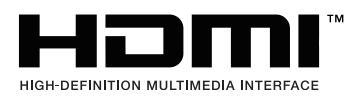

Prvo izdanje Siječanj 2021.

#### Autorska prava © 2021 ASUSTeK COMPUTER INC. Sva prava pridržana.

Niti jedan dio ovog priručnika, uključujući u njemu opisane proizvode i softver, ne smije se reproducirati, emitirati, prepisivati, pohranjivati na sustave za pretraživanje ili prevoditi na bilo koji jezik u bilo kojem obliku ili na bilo koji način, osim kroz dokumentaciju koju kupac čuva u svrhu sigurnosnog kopiranja, osim uz izričitu dozvolu tvrtke ASUSTEK COMPUTER INC.

Jamstvo ili usluga za proizvod neće biti nastavljani ako se: (1) proizvod popravi, modificira ili promijeni, a da taj popravak, modifikaciju ili promjenu nije pismeno odobrio ASUS; ili (2) serijski broj proizvoda ošteti ili nestane.

ASUS DAJE OVAJ PRIRUČNIK "U VIĐENOM STANJU" BEZ IKAKVIH JAMSTAVA, BILO IZRIČITIH ILI PODRAZUMIJEVANIH, ŠTO UKLJUČUJE, ALI NIJE OGRANIČENO PODRAZUMIJEVANIM JAMSTVIMA ILI UVJETIMA UTRŽIVOSTI ILI PRIMJERENOSTI ZA ODREĐENU SVRHU. NI U KOJEM SLUČAJU ASUS, NJEGOVI DIREKOTRI, SLUŽBENICI, ZAPOSLENICI ILI AGENTI NE MOGU BITI ODGOVORNI ZA BILO KAKVU NEIZRAVNU, POSEBNU, SLUČAJNU ILI POSLJEDIČNU ŠTETU (UKLJUČUJUĆI ŠTETU ZBOG GUBITKA ZARADE, POSLA, UPORABLJIVOSTI ILI PODATAKA, PREKIDA POSLA I SLIGNOG), ČAK I AKO JE ASUS PRIJE BIO OBAVIJEŠTEN O MOGUĆNOSTI TAKVIH ŠTETA UZROKOVANIH KVAROVIMA ILI GREŠKAMA U OVOM PRIRUČNIKU ILI PROIZVODU.

TEHNIČKI PODACI I INFORMACIJE SADRŽANE U OVOM PRIRUČNIKU SLUŽE U SVRHU INFORMIRANJA I PODLOŽNE SU PROMJENI U BILO KOJEM TRENUTKU BEZ PRETHODNE NAJAVE I NE SMIJU SE SMATRATI OBAVEZOM OD STRANE TVRTKE ASUS. ASUS NE PREUZIMA ODGOVORONOST ZA BILO KAKVE GREŠKE ILI NETOČNOSTI KOJE SE MOGU PRONAĆI U OVOM PRIRUČNIKU, UKLJUČUJUĆI PROIZVODE I SOFTVER KOJI SU U NJEMU OPISANI.

Proizvodi i imena korporacija spomenuti u ovom priručniku mogu i ne moraju biti registrirane trgovačke marke ili autorska prava tih tvrtki i koriste se samo u svrhu prepoznavanja i objašnjavanja na korist njihovih vlasnika bez ikakve namjere povrede njihovih prava.

# Sadržaj

| Sadrža                                                                | j                                                                                                    | ii                                                                                                    |
|-----------------------------------------------------------------------|----------------------------------------------------------------------------------------------------|----------------------------------------------------------------------------------------------------|
| Napom                                                                 | ene                                                                                                    | iv                                                                                                    |
| Informa                                                               | acije o si                                                                                                    | gurnostivi                                                                                                    |
| Održav                                                                | anje i čiš                                                                                                    | śćenje vi                                                                                                    |
| Takeba                                                                | ck Servi                                                                                                    | ces vii                                                                                                    |
| Podaci                                                                | o proizv                                                                                                    | odu za energetsku oznaku EU vii                                                                                                    |
| Poglav                                                                | vlje 1:                                                                                                    | Informacije o proizvodu                                                                                                    |
| 1.1                                                                   | Dobro d                                                                                                    | ošli!1-1                                                                                                    |
| 1.2                                                                   | Sadržaj                                                                                                    | paketa1-1                                                                                                    |
| 1.3                                                                   | Uvod u                                                                                                    | monitor                                                                                                    |
|                                                                       | 1.3.1                                                                                                    | Pogled sprijeda 1-2                                                                                                    |
|                                                                       | 1.3.2                                                                                                    | Pogled straga 1-3                                                                                                    |
| Poglav                                                                | vlje 2:                                                                                                    | Postavljanje                                                                                                    |
|                                                                       |                                                                                                    |                                                                                                    |
| 2.1                                                                   | Sastavlj                                                                                                    | anje kraka/postolja monitora2-1                                                                                                    |
| 2.1<br>2.2                                                            | Sastavlj<br>Odvajan                                                                                                    | anje kraka/postolja monitora2-1<br>je kraka/stalka (za VESA zidno montiranje)2-2                                                       |
| 2.1<br>2.2<br>2.3                                                     | Sastavlj<br>Odvajan<br>Prilagoo                                                                                                  | anje kraka/postolja monitora2-1<br>je kraka/stalka (za VESA zidno montiranje)2-2<br>Iba monitora                                       |
| 2.1<br>2.2<br>2.3<br>2.4                                              | Sastavlj<br>Odvajan<br>Prilagoo<br>Spajanje                                                                                      | anje kraka/postolja monitora2-1<br>je kraka/stalka (za VESA zidno montiranje)2-2<br>Iba monitora                                       |
| 2.1<br>2.2<br>2.3<br>2.4<br>2.5                                       | Sastavlj<br>Odvajan<br>Prilagoc<br>Spajanje<br>Uključiv                                                                          | anje kraka/postolja monitora2-1<br>je kraka/stalka (za VESA zidno montiranje)2-2<br>Iba monitora2-3<br>e kabela2-4<br>anje monitora2-4 |
| 2.1<br>2.2<br>2.3<br>2.4<br>2.5<br>Poglav                             | Sastavlj<br>Odvajan<br>Prilagoo<br>Spajanje<br>Uključiv<br>/lje 3:                                                               | anje kraka/postolja monitora                                                                                                    |
| 2.1<br>2.2<br>2.3<br>2.4<br>2.5<br>Poglav<br>3.1                      | Sastavlj<br>Odvajan<br>Prilagoc<br>Spajanje<br>Uključiv<br>/lje 3:<br>OSD (za                                                    | anje kraka/postolja monitora                                                                                                    |
| 2.1<br>2.2<br>2.3<br>2.4<br>2.5<br>Poglav<br>3.1                      | Sastavlj<br>Odvajan<br>Prilagoc<br>Spajanje<br>Uključiv<br>vlje 3:<br>OSD (za<br>3.1.1                                           | anje kraka/postolja monitora                                                                                                    |
| 2.1<br>2.2<br>2.3<br>2.4<br>2.5<br>Poglav<br>3.1                      | Sastavlj<br>Odvajan<br>Prilagoc<br>Spajanje<br>Uključiv<br>/lje 3:<br>OSD (za<br>3.1.1<br>3.1.2                                  | anje kraka/postolja monitora                                                                                                    |
| 2.1<br>2.2<br>2.3<br>2.4<br>2.5<br>Poglav<br>3.1<br>3.2               | Sastavlj<br>Odvajan<br>Prilagoo<br>Spajanje<br>Uključiv<br>vlje 3:<br>OSD (za<br>3.1.1<br>3.1.2<br>Sažetak                       | anje kraka/postolja monitora                                                                                                    |
| 2.1<br>2.2<br>2.3<br>2.4<br>2.5<br>Poglav<br>3.1<br>3.2<br>3.3        | Sastavlj<br>Odvajan<br>Prilagoo<br>Spajanje<br>Uključiv<br>/lje 3:<br>OSD (za<br>3.1.1<br>3.1.2<br>Sažetak<br>Shema o            | anje kraka/postolja monitora                                                                                                    |
| 2.1<br>2.2<br>2.3<br>2.4<br>2.5<br>Poglav<br>3.1<br>3.2<br>3.3<br>3.4 | Sastavlj<br>Odvajan<br>Prilagoo<br>Spajanje<br>Uključiv<br>vlje 3:<br>OSD (za<br>3.1.1<br>3.1.2<br>Sažetak<br>Shema o<br>Rješava | anje kraka/postolja monitora                                                                                                    |

### Napomene

#### Izjava FCC-a (američke Savezne komisije za komunikacije)

Ovaj uređaj sukladan je s 15. dijelom pravila američke Savezne komisije za komunikacije. Za rad postoje dva uvjeta:

- Ovaj uređaj ne smije uzrokovati štetne smetnje
- Ovaj uređaj mora podnijeti sve smetnje, uključujući smetnje koje uzrokuju neželjeni rad.

Ova oprema testirana je i zaključeno je da je sukladna unutar zahtjeva za digitalne uređaje Klase B sukladno s 15. dijelom pravila američke Savezne komisije za komunikacije. Ti su zahtjevi osmišljeni kako bi se pružila razumna zaštita protiv štetnih smetnji u nastanjenom području. Ova oprema stvara, koristi i može zračiti radio-frekvencijsku energiju i, ako nije ispravno instalirana u skladu s uputama, može uzrokovati štetne smetnje radio komunikaciji. Međutim, nema jamstva da do takvih smetnji neće doći u bilo kojoj određenoj instalaciji. Ako ova oprema uzrokuje štetne smetnje radio ili TV prijemu, što se može odrediti isključivanjem i uključivanjem opreme, korisniku preporučujemo da smetnje ispravi na jedan od sljedećih načina:

- Preusmjerenje ili premještaj prijamne antene.
- Povećanje razmaka između opreme i prijemnika.
- Spajanje opreme na drugi, a ne isti izvor struje na koji je spojen i prijemnik.
- · Kontaktiranje trgovca ili iskusnog radio/TV servisera radi pomoći.

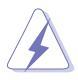

Uporaba zaštićenog kabela za povezivanje monitora s grafičkom karticom obavezna je kako bi se osigurala sukladnost s pravilima FCC-a. Promjene ili modifikacije ove jedinice koje nisu izričito odobrene od strane djelomično odgovorne za sukladnost mogu poništiti korisnikovo pravo na rad s opremom.

#### Proizvod sukladan zahtjevima ENERGY STAR

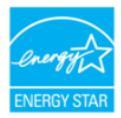

ENERGY STAR je zajednički program Agencije za zaštitu okoliša i Ministarstva energije SAD-a koji nam pomaže da uštedimo novac i zaštitimo okoliš kroz energetski učinkovite proizvode i prakse.

Svi ASUS proizvodi s logotipom ENERGY STAR sukladni su

standardu ENERGY STAR, a funkcija za upravljanje energijom po zadanoj je postavci uključena. Monitor i računalo automatski se postavljaju u stanje mirovanja nakon 10, odnosno 30 minuta neaktivnosti. Ako računalo želite pokrenuti, kliknite mišem ili pritisnite bilo koju tipku na tipkovnici. Posjetite

<u>http://www.energystar.gov/powermanagement</u> radi detaljnih informacija o upravljanju napajanjem i njegovim prednostima za okoliš. Pored toga, posjetite <u>http://www.energystar.gov</u> radi detaljnih informacija o zajedničkom programu ENERGY STAR.

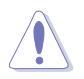

#### Izjava kanadskog Ureda za komunikacije

Ova digitalna sprava ne premašuje Klasu B ograničenja emisije radio buke digitalnih sprava istaknutu u Pravilima o radio smetnji kanadskog Ureda za komunikacije.

Ova digitalna sprava klase B sukladna je s kanadskim ICES-003.

This Class B digital apparatus meets all requirements of the Canadian Interference - Causing Equipment Regulations.

Cet appareil numérique de la classe B respecte toutes les exigences du Réglement sur le matériel brouiller du Canada.

EAC

# Informacije o sigurnosti

- Prije postavljanja monitora, pažljivo pročitajte dokumentaciju priloženu u paketu.
- Kako biste spriječili opasnost od požara ili strujnog udara, ne izlažite monitor kiši ili vlazi.
- Nikada ne otvarajte okvir monitora. Opasan visoki napon unutar monitora može uzrokovati ozbiljne ozljede.
- Ako se napajanje pokvari, ne popravljajte ga sami. Kontaktirajte kvalificirane tehničare ili trgovinu.
- Prije korištenja proizvoda provjerite jesu li sve kabeli ispravno spojeni i da kabeli napajanja nisu oštećeni. Ako primijetite ikakvo oštećenje, odmah kontaktirajte trgovca.
- Utori i otvori na stražnjoj i gornjoj strani okvira monitora služe za prozračivanje. Ne blokirajte te utore. Nemojte smjestiti proizvod blizu ili na radijator ili bilo koji izvor topline ako nemate dobru ventilaciju.
- Monitor treba spajati samo na izvor struje naznačen na oznaci. Ako niste sigurni koju vrstu izvora napajanja imate kod kuće, konzultirajte se s trgovcem ili opskrbljivačem električne energije.
- Koristite prikladan strujni utikač sukladan s lokalnim standardom struje.
- Nemojte preopterećivati letvice ili produžne kabele. Preopterećivanje može uzrokovati požar i strujni udar.
- Izbjegavajte prašinu, vlagu i ekstremne temperature. Nemojte stavljati monitor na mjesto gdje se može smočiti. Stavite monitor na stabilnu površinu.
- Izvadite kabel napajanja iz struje za vrijeme grmljavinske oluje ili ako ga duže vrijeme ne planirate koristiti. Tako ćete zaštiti monitor od oštećenja uzrokovanog izbojima napona.
- Nemojte gurati predmete i ne prolijevajte tekućinu u utore na okviru monitora.
- Kako bi monitor radio kako treba, koristite ga samo s računalima s certifikatom UL koja imaju ispravno konfigurirane utičnice označene sa 100-240V AC (izmjenična struja).
- Ako naidete na tehničke probleme s monitorom, kontaktirajte kvalificiranog servisera ili trgovca.
- Prilagodba glasnoće i ekvilizatora na drukčije postavke u odnosu na središnji položaj mogu uzrokovati povećanje izlaznog napona na slušalicama i povećanje razine zvučnog pritiska.

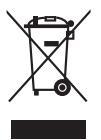

Simbol prekrižene kante za smeće s kotačem ukazuje da se proizvod (električni, elektronički i baterija koja sadrži živu) ne smije odlagati s općim otpadom. Provjerite lokalna pravila o odlaganju elektroničkih proizvoda.

# Održavanje i čišćenje

- Prije podizanja ili premještanja monitora, najbolje je prvo izvaditi kabele i kabel napajanja. Poštujte pravila ispravnog podizanja tereta kada premještate monitor. Dok podižete ili nosite monitor, držite ga za rubove. Ne podižite zaslon držeći postolje ili kabel.
- Čišćenje. Isključite monitor i izvadite kabel napajanja. Očistite površinu monitora neabrazivnom tkaninom koja ne ostavlja dlačice. Teže mrlje možete ukloniti tkaninom ovlaženom blagim sredstvom za čišćenje.
- Izbjegavajte sredstva za čišćenje koja sadrže alkohol i aceton. Koristite sredstvo za čišćenje namijenjeno monitorima. Nemojte prskati sredstvo za čišćenje izravno na monitor jer može iscuriti u monitor i uzrokovati strujni udar.

#### Sljedeći su simptomi monitora normalni:

- Možda ćete vidjeti neujednačenu svjetlinu na zaslonu ovisno o uzorku radne površine koji koristite.
- Kada se ista slika prikazuje satima, nakon promjene slike možda će biti vidljiva slika koja ostaje od prethodnog zaslona. Slika će se polagano oporavljati ili na nekoliko sati isključite monitor.
- Kada zaslon postane crn, bljesne ili više ne radi, kontaktirajte trgovca ili servisni centar kako bi ga popravili. Nemojte sami popravljati zaslon!

#### Standardi korišteni u ovom priručniku

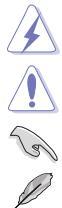

UPOZORENJE: Informacija kako biste spriječili ozljedu dok obavljate zadatak.

OPREZ: Informacija kako biste spriječili oštećenje komponenti dok obavljate zadatak.

VAŽNO: Informacija koju MORATE uvažiti kako biste dovršili zadatak.

NAPOMENA: Savjeti i dodatne informacije koje pomažu u obavljanju zadatka.

#### Gdje mogu pronaći još informacija

U sljedećim izvorima potražite dodatne informacije, novosti o proizvodu i ažuriranja softvera.

#### 1. ASUS web mjesta

ASUS web mjesta širom svijeta pružaju aktualne informacije o hardverskim i softverskim proizvodima tvrtke ASUS. Pogledajte http://www.asus.com.

#### 2. Dodatna dokumentacija

U paketu s vašim proizvodom možda je sadržana dodatna dokumentacija koju je dodao vaš trgovac. Ti dokumenti nisu dio standardnog paketa.

### **Takeback Services**

ASUS recycling and takeback programs come from our commitment to the highest standards for protecting our environment. We believe in providing solutions for our customers to be able to responsibly recycle our products, batteries and other components as well as the packaging materials.

Please go to <u>http://csr.asus.com/english/Takeback.htm</u> for detail recycling information in different region.

### Podaci o proizvodu za energetsku oznaku EU

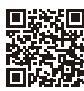

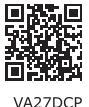

VA24DCP

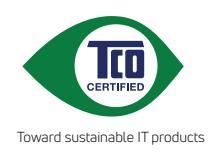

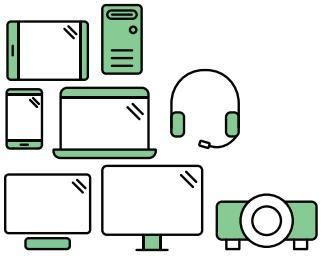

# Say hello to a more sustainable product

IT products are associated with a wide range of sustainability risks throughout their life cycle. Human rights violations are common in the factories. Harmful substances are used both in products and their manufacture. Products can often have a short lifespan because of poor ergonomics, low quality and when they are not able to be repaired or upgraded.

**This product is a better choice**. It meets all the criteria in TCO Certified, the world's most comprehensive sustainability certification for IT products. Thank you for making a responsible product choice, that help drive progress towards a more sustainable future!

Criteria in TCO Certified have a life-cycle perspective and balance environmental and social responsibility. Conformity is verified by independent and approved verifiers that specialize in IT products, social responsibility or other sustainability issues. Verification is done both before and after the certificate is issued, covering the entire validity period. The process also includes ensuring that corrective actions are implemented in all cases of factory non-conformities. And last but not least, to make sure that the certification and independent verification is accurate, both TCO Certified and the verifiers are reviewed regularly.

### Want to know more?

Read information about TCO Certified, full criteria documents, news and updates at **tcocertified.com.** On the website you'll also find our Product Finder, which presents a complete, searchable listing of certified products.

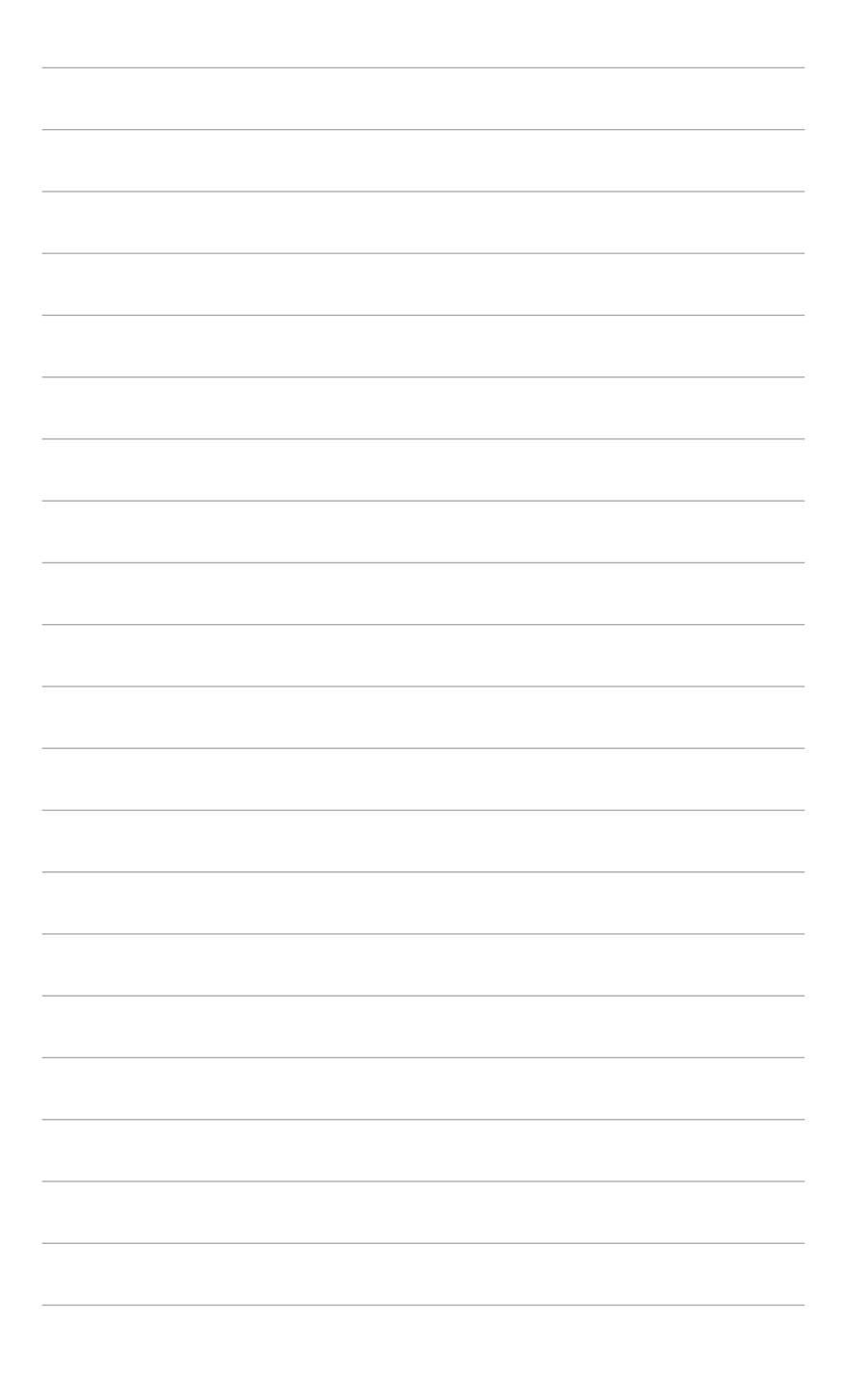

# 1.1 Dobro došli!

Hvala vam na kupnji ASUS® LCD monitora!

Najnoviji LCD monitor širokog zaslona tvrtke ASUS ima širi, svjetliji i kristalno čisti zaslon, a pruža i mnoštvo značajki koje poboljšavaju iskustvo gledanja.

Uz te značajke, s monitorom možete uživati u predivnom vizualnom iskustvu!

# 1.2 Sadržaj paketa

Provjerite jeste li u paketu dobili sljedeće stavke:

- ✓ LCD monitor
- ✓ Postolje monitora
- ✓ Vodič za brzi početak rada
- ✓ Jamstvena kartica
- ✓ Kabel napajanja
- ✓ HDMI kabel (dodatno)
- ✓ USB-C kabel (dodatno)
- ✓ Odvijač u obliku slova L (dodatno)
- ✓ 4 vijka (dodatno)

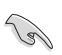

Ako je bilo koja od gore navedenih stavki oštećena ili nedostaje, odmah kontaktirajte trgovinu.

### 1.3 Uvod u monitor

### 1.3.1 Pogled sprijeda

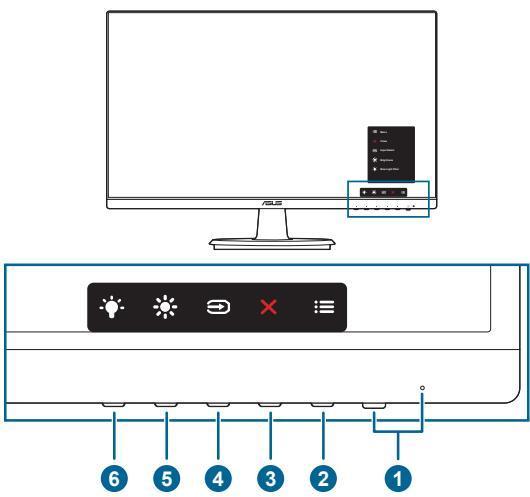

- 1. Gumb napajanja/Indikator napajanja
  - Uključuje/isključuje monitor.
  - Definicija boja indikatora napajanja prikazana je u tablici dolje.

| Status    | Opis             |
|-----------|------------------|
| Bijela    | Uključen         |
| Jantarna  | Stanje mirovanja |
| Isključen | Isključen        |

- 2. **I** Gumb izbornika:
  - Pritisnite ovaj gumb kako biste prikazali OSD izbornik dok je OSD isključen.
  - Ulazi u OSD izbornik.
  - Uključuje i isključuje funkciju Zaključavanja tipki dugim pritiskom od 5 sekundi.
- 3. **X** Gumb zatvaranja:
  - Pritisnite ovaj gumb kako biste prikazali OSD izbornik dok je OSD isključen.
  - Izlazi iz OSD izbornika.
- 4. **G**umb odabira ulaza:
  - Pritisnite ovaj gumb kako biste prikazali OSD izbornik dok je OSD isključen.

- Odabire dostupne ulazne izvore.
- 5. 🔆 Prečica 1
  - Pritisnite ovaj gumb kako biste prikazali OSD izbornik dok je OSD isključen.
  - Zadano: Tipkovni prečac za Svjetlinu
  - Za promjenu funkcije tipkovnog prečaca idite na izbornik Prečica > Prečica 1.
- 6. + Prečica 2
  - Pritisnite ovaj gumb kako biste prikazali OSD izbornik dok je OSD isključen.
  - Zadano: Tipkovni prečac Filtra za plavo svjetlo
  - Za promjenu funkcije tipkovnog prečaca idite na izbornik Prečica > Prečica 2.

### 1.3.2 Pogled straga

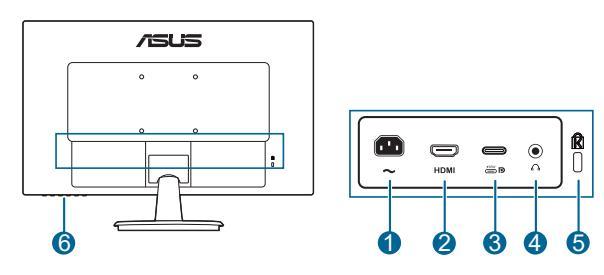

- 1. AC-IN priključak. Priključak služi za kabel napajanja.
- 2. HDMI priključak. Priključak služi za povezivanje s HDMI kompatibilnim uređajem.
- 3. USB Type-C priključak. Priključak služi za povezivanje s USB Type-C kompatibilnim uređajem. Priključak podržava USB napajanje.

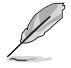

Taj priključak pruža napajanje od najviše 65 W izlaznog napona 5 V / 3 A, 9 V / 3 A, 12 V / 3 A, 15 V / 3 A i 20 V / 3,25 A. Priključivanjem USB Type-C kabela moguć je ulaz s DisplayPort izvora i izlaz napajanja.

- 4. Utičnica za slušalice. Ovaj priključak dostupan je samo kada je spojen HDMI/USB Type-C kabel.
- 5. Utor Kensington brave.
- 6. Upravljački gumbi.

| <br> |  |
|------|--|
|      |  |
|      |  |
|      |  |
|      |  |
|      |  |
|      |  |
|      |  |
|      |  |
|      |  |
|      |  |
|      |  |
|      |  |
|      |  |
|      |  |
|      |  |
|      |  |
|      |  |
|      |  |
|      |  |
|      |  |
|      |  |
|      |  |
|      |  |
|      |  |
|      |  |
|      |  |
|      |  |
|      |  |
|      |  |
|      |  |
|      |  |
|      |  |
|      |  |
|      |  |
|      |  |
|      |  |
|      |  |
|      |  |
|      |  |
|      |  |
|      |  |
|      |  |
|      |  |

# 2.1 Sastavljanje kraka/postolja monitora

Za sastavljanje postolja monitora:

- 1. Spustite monitor na stol sa zaslonom okrenutim prema dolje.
- 2. Stavite šarnir kraka sklopa stalka na njegov odjeljak na stražnjoj strani monitora (samo neki modeli).
- 3. Pričvrstite postolje u krak pri čemu posebno pripazite da jezičak na kraku sjedne u otvor na postolju.
- Pričvrstite postolje na krak tako da okrećete postolje dok ne sjedne na svoje mjesto.

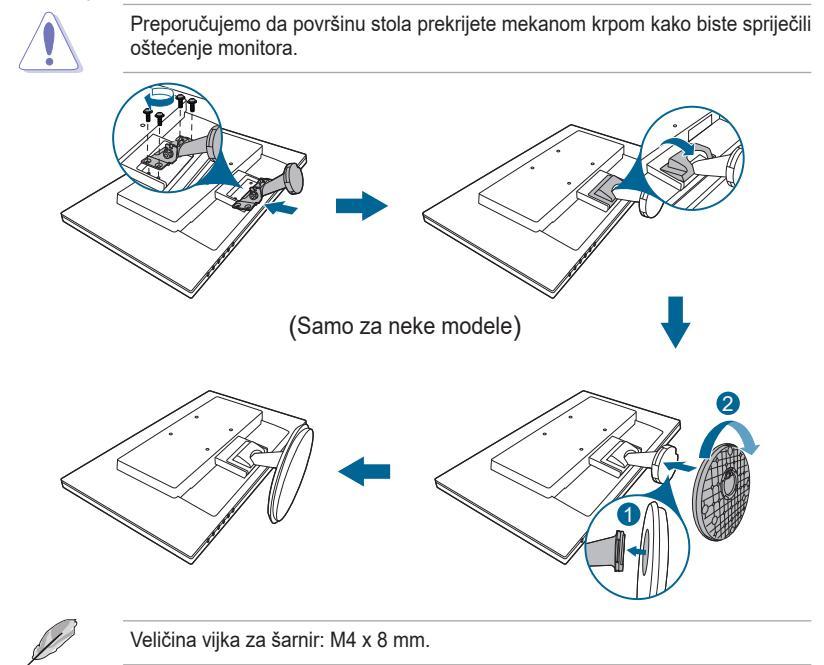

# 2.2 Odvajanje kraka/stalka (za VESA zidno montiranje)

Odvojivi krak/postolje monitora posebno je dizajniran za VESA zidno montiranje.

Za odvajanje kraka/postolja:

- 1. Postavite prednju stranu monitora prema dolje na stol.
- 2. Uklonite postolje (Slika 1).
- 3. Uklonite pokrov šarnira (Slika 2).
- 4. Odvijačem uklonite vijke na šarniru (Slika 3), zatim uklonite šarnir.

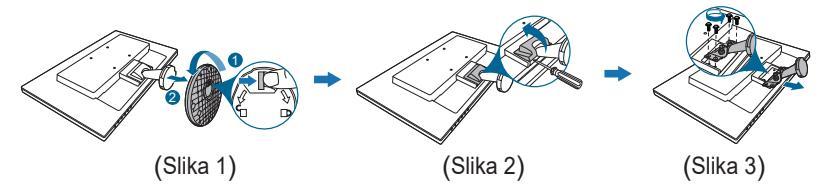

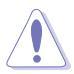

Preporučujemo da površinu stola prekrijete mekanom krpom kako biste spriječili oštećenje monitora.

- Komplet za VESA zidno montiranje (100 x 100 mm) prodaje se zasebno.
- Koristite samo zidne nosače s certifikatom UL i minimalnom nosivošću/ opterećenjem od 22,7kg (veličina vijka: M4 x 10 mm)

# 2.3 Prilagodba monitora

- Za optimalno gledanje preporučujemo vam da gledate punu prednju stranu monitora, a zatim prilagodite monitor kutu koji vam najbolje odgovara.
- Primite postolje kako se monitor ne bi prevrnuo dok mijenjate kut.
- Preporučeni kut podešavanja je +23 do -5°.

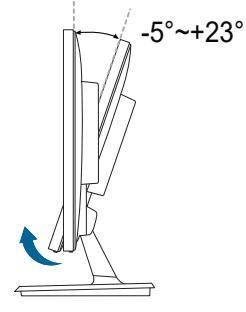

(Nagib)

# 2.4 Spajanje kabela

Spojite kabele na sljedeći način:

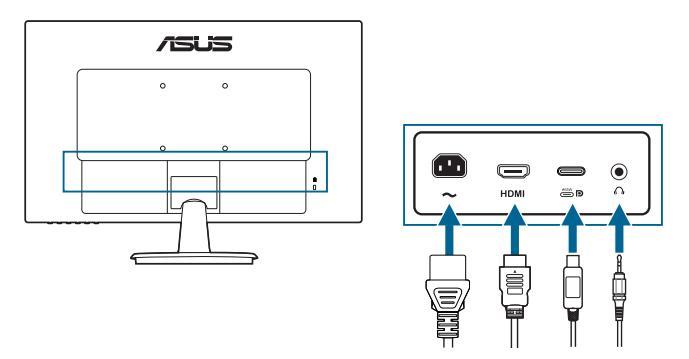

- Za priključivanje kabela za napajanje: Priključite jedan kraj kabela za napajanje u priključak za AC napajanje na monitoru, a drugi kraj u utičnicu.
- Za priključivanje HDMI/USB Type-C\* kabela:
  - a. Jedan kraj HDMI/USB Type-C\* kabela priključite u HDMI/USB Type-C priključak na monitoru.
  - b. Priključite jedan kraj HDMI/USB Type-C\* kabela u priključak HDMI/USB Type-C na računalu.

\*Izrazito preporučujemo uporabu USB Type-C kabela s Emark oznakom radi optimalnih radnih svojstava.

• Za uporabu slušalica: priključite kraj s utikačem u priključak za audioizlaz na monitoru ako je izvor ulaznog signala HDMI/USB Type-C.

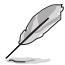

Nakon priključivanja svih kabela odaberite željeni signal iz Odabir ulaza u OSD izborniku.

# 2.5 Uključivanje monitora

| <br> |      |
|------|------|
| <br> | <br> |
|      |      |
|      |      |
|      |      |
| <br> | <br> |
|      |      |
|      |      |
|      |      |
|      |      |
|      |      |
|      |      |
|      |      |
|      |      |
|      |      |
|      |      |
|      |      |
|      |      |
|      |      |
|      |      |
|      |      |
|      |      |
|      |      |
|      |      |
|      |      |
|      |      |
|      |      |
|      |      |
|      |      |
|      |      |
|      |      |
|      |      |
|      |      |
|      |      |
|      |      |
|      |      |
|      |      |
|      |      |
|      |      |
|      |      |
|      |      |
|      |      |
|      |      |
|      |      |
|      |      |
|      |      |
|      |      |

| <br> |  |
|------|--|
|      |  |
|      |  |
|      |  |
|      |  |
|      |  |
|      |  |
|      |  |
|      |  |
|      |  |
|      |  |
|      |  |
|      |  |
|      |  |
|      |  |
|      |  |
|      |  |
|      |  |
|      |  |
|      |  |
|      |  |
|      |  |
|      |  |
|      |  |
|      |  |
|      |  |
|      |  |
|      |  |
|      |  |
|      |  |
|      |  |

### 3.1 OSD (zaslonski) izbornik

### 3.1.1 Kako promijeniti konfiguraciju

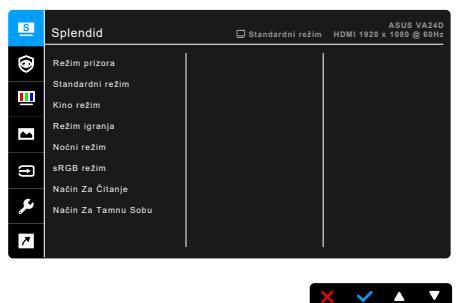

- 1. Pritisnite bilo koji gumb (osim gumba za uključivanje) kako biste prikazali OSD izbornik.
- 2. Pritisnite gumb : Izbornik kako biste aktivirali OSD izbornik.
- Pritisnite gumbe kao što je prikazano na zaslonu kako biste se kretali kroz funkcije. Označite željenu funkciju i pritisnite gumb ✓ kako biste je aktivirali. Ako odabrana funkcija ima podizbornik ponovno pritisnite ▼ i ▲ kako biste se kretali kroz različite funkcije podizbornika. Označite željenu funkciju podizbornika i pritisnite gumb ✓ kako biste je aktivirali.
- 4. Pritisnite ▼ i ▲ kako biste promijenili postavke odabrane funkcije.
- 5. Za izlaz i spremanje OSD izbornika pritišćite <sup>←</sup> ili X dok OSD izbornik ne nestane. Za prilagodbu drugih funkcija, ponovite korake 1-4.

### 3.1.2 Uvod u funkcije OSD-a

#### 1. Splendid

Ova funkcija sadrži 8 podfunkcija koje možete odabrati u skladu sa svojim preferencama. Svaki režim ima mogućnost za Reset, što vam omogućuje zadržavanje vaše postavke ili vraćanje na unaprijed postavljeni režim.

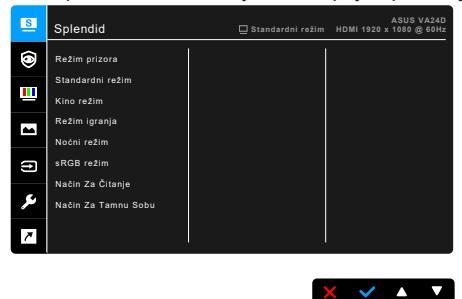

- Režim prizora: Najbolji izbor za prikaz fotografija krajolika sa Splendid video poboljšanjem.
- Standardni režim: Najbolji izbor za uređivanje dokumenata sa Splendid video poboljšanjem.

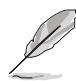

Standardni način rada zadovoljava zahtjeve za Energy Star®.

- Kino režim: Najbolji izbor za gledanje filmova sa Splendid video poboljšanjem.
- **Režim igranja:** Najbolji izbor za igranje sa Splendid video poboljšanjem.
- Noćni režim: Najbolji izbor za mračne igre ili filmove sa Splendid video poboljšanjem.
- **sRGB režim**: Najbolji način rada za gledanje fotografija i grafike s računala.
- Način Za Čitanje: Ovo je najbolji izbor za čitanje knjiga.
- Način Za Tamnu Sobu: Ovo je najbolji izbor za okolinu sa slabim okolišnim osvjetljenjem.

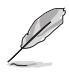

- U Standardnom režimu sljedeće funkcije korisnik ne može mijenjati: Zasićenje, Ton kože, Oštrina, ASCR.
- U sRGB režimu sljedeće funkcije korisnik ne može mijenjati: Svjetlina, Kontrast, Zasićenje, Temperatura boje, Ton kože, Oštrina, ASCR.
- U Načinu za čitanje sljedeće funkcije korisnik ne može mijenjati: Kontrast, Zasićenje, Temperatura boje, Ton kože, Oštrina, ASCR.

#### 2. Briga o očima

Ovom funkcijom možete namjestiti postavke kojima bolje štitite oči.

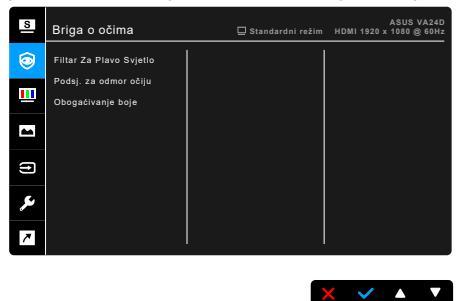

- Filtar Za Plavo Svjetlo: U ovoj funkciji možete podesiti filtar za plavo svjetlo od 0 do maks.
  - \* 0: Nema promjene.
  - \* Maks.: Što je razina viša, rasipat će se manje plavog svjetla. Prilikom aktiviranja Filtar Za Plavo Svjetlo automatski će biti uvezene zadane postavke Standardni režim. Osim za maksimalnu razinu, korisnik može sam konfigurirati svjetlinu. Maksimum je optimizirana postavka. Ona je sukladna s TUV certifikatom za slabo plavo svjetlo\*. Korisnik ne može konfigurirati funkciju Svjetlina.

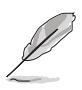

\*Kad je obogaćivanje boje na zadanoj vrijednosti (50).

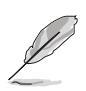

Pogledajte sljedeće kako biste umanjili umaranje očiju:

- U slučaju dugotrajnog rada, korisnici se povremeno trebaju udaljiti od zaslona. Preporučuju se kratke stanke (barem 5 minuta) nakon oko 1 sat neprekidnog rada za računalom. Kraće ali češće stanke učinkovitije su od jedne dugotrajne pauze.
- Ako želite smanjiti naprezanje i suhoću očiju, preporučuje se povremeno skretanje pažnje na udaljene predmete.
- Naprezanje očiju možete smanjiti vježbama za oči. Često ponavljajte ove vježbe. U slučaju da se ne uspijete riješiti naprezanja očiju, javite se liječniku. Vježbe za oči: (1) Ponavljajte gledanje gore i dolje (2) Polagano okrećite oči (3) Pomičite oči dijagonalno.
- Plava svjetlost visoke energije može prouzročiti umor očiju i AMD (starosne degeneracije makule). Filtar za plavo svjetlo smanjuje za 70% (maks.) štetnog plavog svjetla radi sprječavanja sindroma računalnog vida (CVS, eng. Computer Vision Syndrome) kad je filtar za plavo svjetlo podešen na maksimalnu razinu.

 Podsj. za odmor očiju: Ova funkcija donosi vam podsjetnik na potrebu odmaranja očiju u skladu s trajanjem rada koje ste sami postavili. Na primjer, ako postavite trajanje rada od 30 minuta, nakon isteka tog vremena u gornjem lijevom kutu pojavit će se podsjetnik i zadržati se 5 sekundi. Pritisnite bilo koju tipku kako bi taj podsjetnik prikazan na zaslonu iščeznuo.

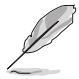

Kad je funkcija omogućena, sljedeće funkcije neće biti dostupne: Splendid Demo Mode, GamePlus, QuickFit.

**Obogaćivanje boje**: Raspon podešavanja boje je od 0 do 100.

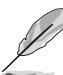

- Ova funkcija nije raspoloživa kad je u izborniku Splendid odabran sRGB režim.
- Ova funkcija nije raspoloživa kad je u izborniku Ton kože odabrano Crvenkasto ili Žućkasto.

#### 3. Boja

U ovom izborniku postavite željenu boju.

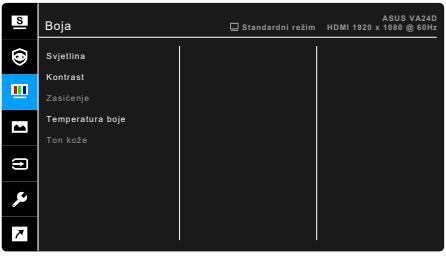

- Svjetlina: Raspon prilagodbe je od 0 do 100.
- Kontrast: Raspon prilagodbe je od 0 do 100.
- Zasićenje: Raspon prilagodbe je od 0 do 100.
- **Temperatura boje**: Sadrži 4 načina rada uključujući Hladna, Normalna, Topla i Korisnički režim.
- Ton kože: Sadrži tri režima boje, uključujući Crvenkasto, Prirodno i Žućkasto.

X 🗸 🔺 🔻

#### 4. Slika

U ovom izborniku možete postaviti sliku.

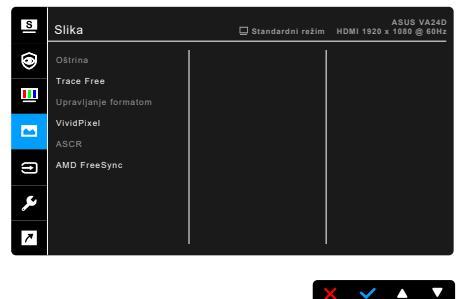

- Oštrina: Raspon prilagodbe je od 0 do 100.
- Trace Free: Prilagođava vrijeme odaziva monitora.
- Upravljanje formatom: Prilagođava format slike na Puni, 4:3 ili OverScan.

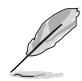

4:3 je dostupan samo kada je ulazni izvor u formatu 4:3. OverScan je dostupan samo za HDMI ulazni izvor.

- VividPixel: Pojačava vanjske linije prikazane slike i na zaslonu generira slike visoke kvalitete.
- ASCR: Automatski uključuje/isključuje funkciju ASCR (ASUS Smart Contrast Ratio).
- AMD FreeSync (samo HDMI i USB Type-C): Grafičkom izvoru koji podržava FreeSync\* omogućava dinamičku prilagodbu frekvencije osvježavanja na temelju broja slika u minuti tipičnih za neki sadržaj radi energetski učinkovitog ažuriranja zaslona s malim kašnjenjem i gotovo bez zastajkivanja.

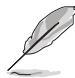

 $^{*}$  FreeSync (samo HDMI i USB Type-C) može se aktivirati samo unutar raspona od 48 Hz – 75 Hz.

\* Za zahtjeve sustava i upravljačkih programa podržanih GPU-ova kontaktirajte njihove proizvođače.

#### 5. Odabir ulaza

U ovoj funkciji možete odabrati željeni ulazni izvor.

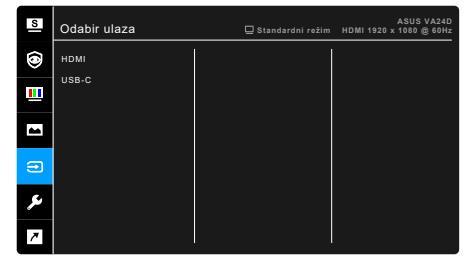

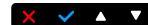

#### 6. Postava sustava

Omogućuje vam prilagodbu sustava.

| S | Postava sustava                | 🛄 Standardni režim | ASUS VA24D<br>HDMI 1920 x 1080 @ 60Hz |
|---|--------------------------------|--------------------|---------------------------------------|
| ۲ | Glasnoća                       |                    |                                       |
|   | Splendid Demo Mode<br>GamePlus |                    |                                       |
| - | QuickFit<br>ECO Mode           |                    |                                       |
| ŧ | Ušteda energije                |                    |                                       |
| ۶ | OSD postava<br>Više            |                    |                                       |
| 7 |                                |                    |                                       |
|   |                                |                    |                                       |

- Glasnoća: Raspon podešavanja je od 0 do 100.
- **Splendid Demo Mode**: Dijeli zaslon na dva dijela za usporedbu Splendid režima. (samo u Režimu prizora)
- GamePlus: GamePlus Funkcija pruža set alata i stvara bolje okružje za igranje korisnicima koji igraju različite vrste igara. Prekrivanje nišana s različitim mogućnostima omogućuje vam odabir nišana koji najviše odgovara igri koju igrate. Tu je i zaslonski mjerač vremena koji možete postaviti s lijeve strane zaslona i tako pratiti vrijeme proteklo u igranju; FPS brojač (brojač sličica u sekundi) govori vam koliko se igra glatko izvodi. Poravnanje zaslona prikazuje linije za poravnavanje na 4 strane zaslona te služi kao jednostavan i praktičan alat za savršeno poravnavanje više monitora.

| GamePlus glavni izbornik             | GamePlus — Nišan                                                                                                    |  |
|--------------------------------------|----------------------------------------------------------------------------------------------------|--|
| The results                          |                                                                                                    |  |
| GamePlus — Tajmer                    | GamePlus — Tajmer — Položaj                                                                                          |  |
| ँ<br><u>३०००</u> ५००० ५००० ६००० ५००० | 30.00         40.00         50.00         60.00         90.00           ****         •         •         •         • |  |
| GamePlus — FPS brojač — Položaj      |                                                                                                    |  |
|                                      |                                                                                                    |  |
| Položaj 🗾 🖬                          |                                                                                                    |  |

- **QuickFit:** Omogućuje pretpregled izgleda dokumenta ili fotografije na zaslonu bez potrebe za probnim ispisom.
  - \* **Alignment**: Pomaže dizajnerima i korisnicima pri organizaciji sadržaja i izgleda stranice kako bi postigli ujednačen izgled.

| , ,                  |                      |
|----------------------|----------------------|
| Okvir poravnavanja 1 | Okvir poravnavanja 2 |
| Alignment Grid 1     | Aignment Grid 2      |

\* **Paper size**: Možete gledati dokument u stvarnoj veličini na zaslonu.

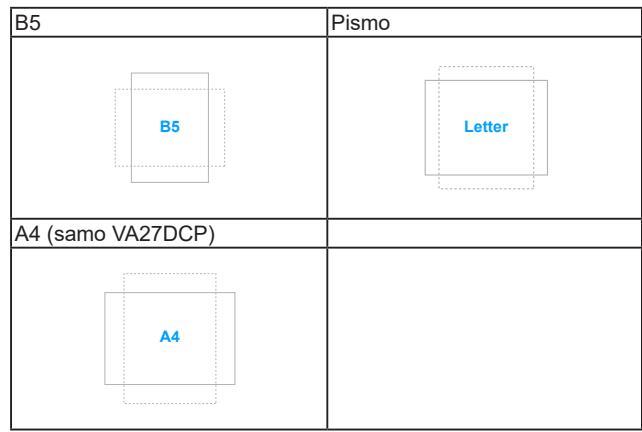

\* **Photo**: Razne stvarne veličine fotografija omogućuju fotografima i ostalim korisnicima precizno gledanje i uređivanje fotografija na zaslonu u realnoj veličini.

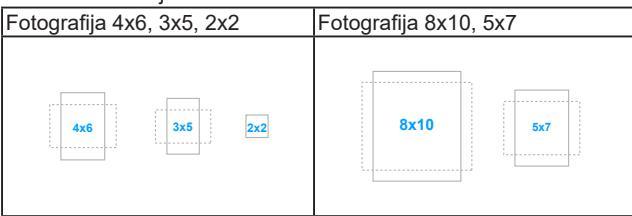

- ECO Mode: smanjuje potrošnju energije.
- Ušteda energije:
  - "Normalna razina" omogućava USB Type-C priključcima punjenje vanjskih uređaja kad je monitor u načinu rada s uštedom energije.
  - \* "Duboka razina" ne dopušta priključcima punjenje vanjskih uređaja i sprječava automatsko otkrivanje USB signala nakon što monitor pokrene način rada s uštedom energije.
- OSD postava:
  - \* Prilagođava istek vremena OSD-a od 10 do 120 sekundi.
  - \* Omogućuje ili onemogućuje funkciju DDC/CI.
  - \* Prilagođava pozadinu OSD-a od neprozirnog do prozirnog.
- Jezik: Možete birati 21 jezik, uključujući engleski, francuski, njemački, talijanski, španjolski, nizozemski, portugalski, ruski, češki, hrvatski, poljski, rumunjski, mađarski, turski, pojednostavljeni kineski, tradicionalni kineski, japanski, korejski, tajlandski, indonezijski, perzijski.

- **Zaključavanje tipke**: Za onemogućavanje svih funkcijskih tipki. Pritisnite i držite dulje od 5 sekundi drugi gumb zdesna kako biste poništili funkciju zaključavanje tipke.
- **Podaci**: Prikazuje informacije o monitoru.
- Indikator napajanja: Uključuje/isključuje LED indikator napajanja.
- Snaga Key Lock: Omogućuje ili onemogućuje tipku za uključivanje.
- Resetiraj sve: "Da" omogućuje vraćanje zadanih postavki.

#### 7. Prečica

Definira funkcije za gumbe Prečica 1 i Prečica 2.

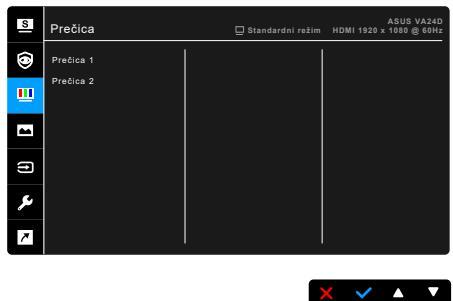

 Prečica 1/Prečica 2: Služi za odabir funkcija za gumbe Prečica 1 i Prečica 2.

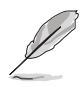

Kada se određena funkcija odabere ili aktivira, vaša tipka prečaca možda više neće biti podržana. Dostupne funkcije za prečace: Filtar Za Plavo Svjetlo, Splendid, Svjetlina, Temperatura boje, Glasnoća, GamePlus, QuickFit, Podsj. za odmor očiju, Obogaćivanje boje.

# 3.2 Sažetak tehničkih podataka

| Tip ploče                      | TFT LCD                                               |
|--------------------------------|-------------------------------------------------------|
| Veličina ploče                 | VA24DCP: 23.8" (16:9, 60.5 cm) široki zaslon          |
|                                |                                                       |
|                                | VA27DCP: 27" (16:9, 68,6 cm) široki zaslon            |
| Maksimalna razlučivost         | 1920 x 1080                                           |
| Veličina piksela               | VA24DCP: 0,2745 mm                                    |
|                                | VA27DCP: 0,3114 mm                                    |
| Svjetlina (tip.)               | 250 cd/m <sup>2</sup>                                 |
| Omjer kontrasta (tip.)         | 1000:1                                                |
| Omjer kontrasta (maks.)        | 100.000.000:1 (s uključenim ASCR-om)                  |
| Kut gledanja (V/O) CR > 10     | 178°/178°                                             |
| Boje zaslona                   | 16,7 M                                                |
| Vrijeme odziva                 | ≤ 5 ms                                                |
| Splendid video poboljšanje     | Da                                                    |
| Splendid odabir                | 8 unaprijed postavljenih video režima                 |
| Automatsko podešavanje         | Ne                                                    |
| Odabir temperature boje        | 4 temperature boje                                    |
| Analogni ulaz                  | Ne                                                    |
| Digitalni ulaz                 | HDMI v1.4, DisplayPort putem USB Type-C               |
| Utičnica za slušalice          | Da                                                    |
| Audio ulaz                     | Ne                                                    |
| Zvučnik (ugrađeni)             | 2 W x 2 Stereo, RMS                                   |
| USB 2.0 priključak             | Ne                                                    |
| Boje                           | Crna                                                  |
| LED napajanja                  | Bijela (Uključen)/Jantarna (Mirovanje)                |
| Nagib                          | -5° do +23°                                           |
| Zakretanje                     | Ne                                                    |
| Okretanje                      | Ne                                                    |
| Prilagodba visine              | Ne                                                    |
| Brava Kensington               | Da                                                    |
| Ulazni napon izmjenične struje | Izmjenični (AC): 100 – 240 V                          |
| Potrošnja energije             | VA24DCP:                                              |
|                                | Uključen: < 16 W** (tip.), Mirovanje: < 0,5 W (tip.), |
|                                | Isključen: < 0,3 W                                    |
|                                | VA27DCP-                                              |
|                                | Uključen: < 17 W** (tip.), Mirovanje: < 0,5 W (tip.), |
|                                | Isključen: < 0,3 W                                    |
| Temperatura (radna)            | 0°C – 40°C                                            |
| Temperatura (neradna)          | -20°C – +60°C                                         |

| Dimenzije (Š x V x D)   | VA24DCP:<br>539,7 x 390,41 x 205,01 mm (sa stalkom)<br>539,7 x 323,55 x 52,6 mm (bez stalka)<br>614 x 420 x 152 mm (standardno pakiranje)<br>645 x 424 x 158 mm (ekološko pakiranje)                                                                                                    |
|-------------------------|----------------------------------------------------------------------------------------------------|
|                         | VA27DCP:<br>612 x 432 x 215 mm (sa stalkom)<br>612 x 365 x 54 mm (bez stalka)<br>684 x 445 x 151 mm (standardno pakiranje)<br>714 x 475 x 160 mm (ekološko pakiranje)                                                                                                    |
| Težina (pribl.)         | VA24DCP:<br>3,7 kg (neto bez stalka); 4 kg (neto sa stalkom);<br>5,3 kg (bruto za standardno pakiranje); 6,4 kg (bruto<br>za ekološko pakiranje)                                                                                                    |
|                         | VA27DCP:<br>5 kg (neto bez stalka); 5,2 kg (neto sa stalkom);<br>6,9 kg (bruto za standardno pakiranje); 8,2 kg (bruto<br>za ekološko pakiranje)                                                                                                    |
| Višejezičnost           | 21 jezik (engleski, francuski, njemački, talijanski,<br>španjolski, nizozemski, portugalski, ruski, češki,<br>hrvatski, poljski, rumunjski, mađarski, turski,<br>pojednostavljeni kineski, tradicionalni kineski,<br>japanski, korejski, tajlandski, indonezijski, perzijski)                 |
| Pribor                  | Vodič za brzi početak rada, jamstvena kartica, kabel<br>napajanja, HDMI kabel (dodatno), USB-C kabel<br>(dodatno), odvijač u obliku slova L (dodatno), 4 vijka<br>(dodatno)                                                                                                    |
| Sukladnosti i standardi | Energy Star, cTUVus, CB, CE, ErP, FCC, RCM, BSMI,<br>VCCI, RoHS, J-MOSS, WEEE, PSE, Windows 7<br>&10 WHQL, TUV-Flicker free, TUV-Low Blue Light,<br>ISO9241-307, PC-Recycle, UkrSEPRO, ICES-3, EU<br>Energy Label, TCO, CU, CCC, CEL, MEPS, KC, KCC,<br>E-Standby VN MEPS, Ukraine Energy Doc |

\*Tehnički podaci podliježu promjenama bez prethodne najave. \*\*Uz izmjerenu svjetlinu zaslona od 200 nitsa bez povezanog zvuka/USB-a/Čitača kartica.

# 3.3 Shema dimenzija

### VA24DCP

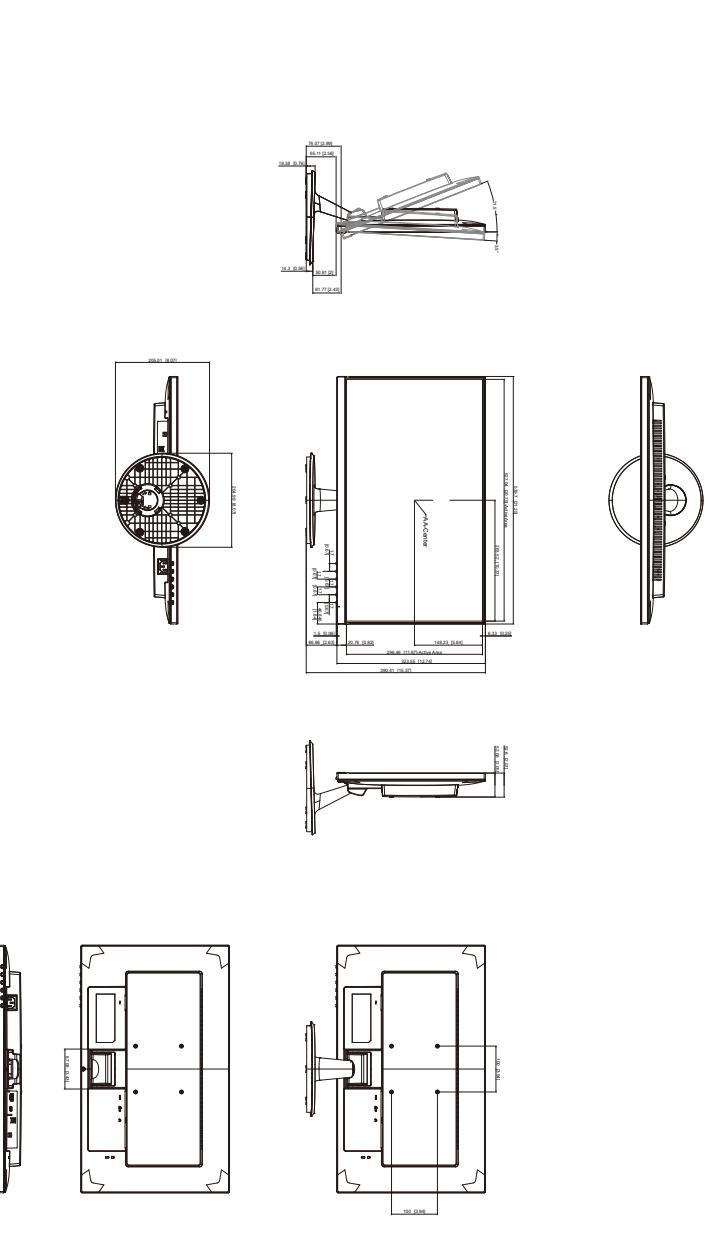

#### VA27DCP

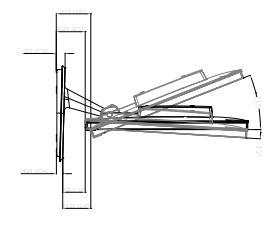

ASUS VA27DCP Outline Dimension Unit: mm [ inch ]

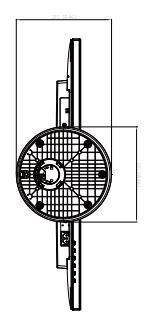

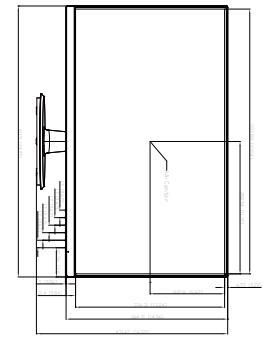

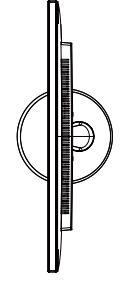

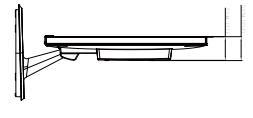

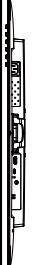

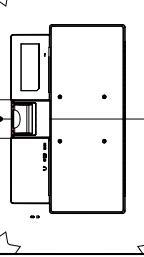

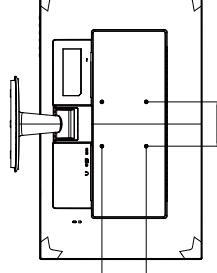

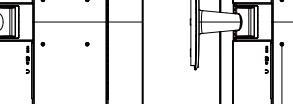

# 3.4 Rješavanje problema (FAQ)

| Problem                                                                  | Moguće rješenje                                                                                                    |
|--------------------------------------------------------------------------|----------------------------------------------------------------------------------------------------|
| LED napajanja nije UKLJUČEN                                              | <ul> <li>Pritisnite gumb <sup>(1)</sup> kako biste provjerili je li<br/>monitor UKLJUČEN.</li> <li>Provjerite je li kabel za napajanje ispravno<br/>priključen na monitor i u utičnicu.</li> <li>Provjerite da je glavni prekidač<br/>UKLJUČEN.</li> </ul>                                                                                                    |
| LED napajanja svijetli jantarno, a na<br>zaslonu nema slike              | <ul> <li>Provjerite jesu li monitor i računalo<br/>UKLJUČENI.</li> <li>Provjerite je li signalni kabel ispravno<br/>priključen u monitor i računalo.</li> <li>Pregledajte signalni kabel i provjerite da ni<br/>jedan pin nije savijen.</li> <li>Spojite računalo s drugim dostupnim<br/>monitorom kako biste provjerili radi li<br/>računalo ispravno.</li> </ul> |
| Slika na zaslonu presvijetla ili pretamna                                | <ul> <li>U OSD-u prilagodite postavke Kontrasta<br/>i Svjetline.</li> </ul>                                                                                                    |
| Slika na zaslonu skakuće ili je na slici vidljiv<br>valoviti uzorak      | <ul> <li>Provjerite je li signalni kabel ispravno<br/>priključen u monitor i računalo.</li> <li>Pomaknite električne uređaje koji bi mogli<br/>uzrokovati električne smetnje.</li> </ul>                                                                                                    |
| Slika na zaslonu neispravno prikazuje boje<br>(bijela ne izgleda bijelo) | <ul> <li>Pregledajte signalni kabel i provjerite da ni<br/>jedan pin nije savijen.</li> <li>U OSD-u izvedite Resetiraj sve.</li> <li>U OSD-u prilagodite postavke R/G/B boje<br/>ili odaberite Temperaturu boje.</li> </ul>                                                                                                    |
| Slika na zaslonu je maglovita ili mutna                                  | <ul> <li>Putem OSD-a podesite Faza i Sat.</li> </ul>                                                                                                    |

# 3.5 Podržani načini rada

#### VA24DCP

| Razlučivost | Okomita frekvencija (Hz) | Vodoravna frekvencija<br>(KHz) |
|-------------|--------------------------|--------------------------------|
| 640x480     | 59,94 (N)                | 31,47 (N)                      |
| 640x480     | 66,66 (N)                | 35,00 (N)                      |
| 640x480     | 72,82 (N)                | 37,87 (N)                      |
| 640x480     | 75,00 (N)                | 37,5 (N)                       |
| 720x400     | 70,08 (P)                | 31,47 (N)                      |
| 800x600     | 56,25 (P)                | 35,16 (P)                      |
| 800x600     | 60,32 (P)                | 37,88 (P)                      |
| 800x600     | 72,12 (P)                | 48,08 (P)                      |
| 800x600     | 75,00 (P)                | 46,86 (P)                      |
| 832X624     | 74,55 (P/N)              | 49,72 (P/N)                    |
| 1024x768    | 60,00 (N)                | 48,36 (N)                      |
| 1024x768    | 70,069 (N)               | 56,476 (N)                     |
| 1024x768    | 75,00 (N)                | 60,02 (N)                      |
| 1152x864    | 75,00 (P/N)              | 67,5 (P/N)                     |
| 1280x720    | 60,00 (N)                | 45,00 (P)                      |
| 1280x768    | 60,00 (N)                | 47,78 (P)                      |
| 1280x800    | 60,00 (N)                | 49,7 (P)                       |
| 1280x960    | 60,00 (N)                | 60,00 (P)                      |
| 1280x1024   | 60,02 (P)                | 63,98 (P)                      |
| 1280x1024   | 75,02 (P)                | 79,98 (P)                      |
| 1366x768    | 59,79 (P)                | 47,712 (P)                     |
| 1440x900    | 59,89 (P)                | 55,94 (N)                      |
| 1600x1200   | 60,00 (P)                | 75,00 (P)                      |
| 1680x1050   | 60,00 (P)                | 65,29 (N)                      |
| 1920x1080   | 60,00 (P)                | 67,5 (P)                       |
| 1920x1080   | 75,00 (P)                | 84,64 (N)                      |

\* "P" / "N" označuje "Pozitivan" / "Negativan" polaritet dolaznih H-sync/V-sync (tajming ulaza).

Kada monitor radi u video načinu rada (npr. ne prikazuje podatke), osim videa standardne definicije bit će podržani i sljedeći načini rada visoke definicije.

| Unaprijed<br>postavljeno | Naziv<br>tempiranja | Format<br>piksela | Vodoravna<br>frekvencija<br>(kHz) | Okomita<br>frekvencija<br>(Hz) | lmpulsi<br>piksela<br>(MHz) | OSD prikaz  |
|--------------------------|---------------------|-------------------|-----------------------------------|--------------------------------|-----------------------------|-------------|
| 1                        | 480p                | 720 x 480         | 31,469                            | 60                             | 27                          | 480p-60Hz   |
| 2                        | 720p60              | 1280 x 720        | 45                                | 60                             | 74,25                       | 720p-60Hz   |
| 3                        | 576p                | 720 x 576         | 31,25                             | 50                             | 27                          | 576p-50Hz   |
| 4                        | 720p50              | 1280 x 720        | 37,5                              | 50                             | 74,25                       | 720p- 50Hz  |
| 5                        | 1080p60             | 1920 x 1080       | 67,5                              | 60                             | 148,5                       | 1080p-60Hz  |
| 6                        | 1080p50             | 1920 x 1080       | 56,25                             | 50                             | 148,5                       | 1080p- 50Hz |

#### VA27DCP

| Frekvencija<br>razlučivosti | Vodoravna<br>frekvencija (KHz) | Okomita frekvencija<br>(Hz) | Impulsi piksela (MHz) |
|-----------------------------|--------------------------------|-----------------------------|-----------------------|
| 640x480                     | 31,47 (N)                      | 59,94 (N)                   | 25,18                 |
| 640x480                     | 35,00 (N)                      | 66,66 (N)                   | 30,24                 |
| 640x480                     | 37,87 (N)                      | 72,82 (N)                   | 31,5                  |
| 640x480                     | 37,5 (N)                       | 75,00 (N)                   | 31,5                  |
| 720x400                     | 31,47 (N)                      | 70,08 (P)                   | 28,32                 |
| 800x600                     | 35,16 (P)                      | 56,25 (P)                   | 36                    |
| 800x600                     | 37,88 (P)                      | 60,32 (P)                   | 40                    |
| 800x600*                    | 48,08 (P)                      | 72,12 (P)                   | 50                    |
| 800x600                     | 46,86 (P)                      | 75,00 (P)                   | 49,5                  |
| 832x624*                    | 49,72 (P/N)                    | 74,55 (P/N)                 | 57,28                 |
| 1024x768                    | 48,36 (N)                      | 60,00 (N)                   | 65                    |
| 1024x768                    | 56,476 (N)                     | 70,069 (N)                  | 75                    |
| 1024x768                    | 60,02 (N)                      | 75,00 (N)                   | 78,75                 |
| 1152x864                    | 67,5 (P/N)                     | 75,00 (P/N)                 | 108                   |
| 1280x720                    | 45,00 (P)                      | 60,00 (N)                   | 75,25                 |
| 1280x768                    | 47,78 (P)                      | 60,00 (N)                   | 79,5                  |
| 1280x800                    | 49,7 (P)                       | 60,00 (N)                   | 83,5                  |
| 1280x960                    | 60,00 (P)                      | 60,00 (N)                   | 108                   |
| 1280x1024                   | 63,98 (P)                      | 60,02 (P)                   | 108                   |
| 1280x1024                   | 79,98 (P)                      | 75,02 (P)                   | 135                   |
| 1366x768                    | 47,712 (P)                     | 59,79 (P)                   | 85,5                  |
| 1440x900                    | 55,94 (N)                      | 59,89 (P)                   | 106,5                 |
| 1600x1200                   | 75,00 (P)                      | 60,00 (P)                   | 162                   |
| 1680x1050                   | 65,29 (N)                      | 60,00 (P)                   | 146,25                |
| 1920x1080                   | 67,5 (P)                       | 60,00 (P)                   | 148,5                 |
| 1920x1080                   | 84,64 (N)                      | 74,905 (P)                  | 220,75                |

\* Te vremenske odrednice nisu podržane tijekom uporabe OverScan funkcije.

"P" / "N" označavaju "Pozitivan" / "Negativan" polaritet ulazne H-sinkronizacije/V-sinkronizacije (tempiranje ulaza).

Kada monitor radi u video načinu rada (npr. ne prikazuje podatke), osim videa standardne definicije bit će podržani i sljedeći načini rada visoke definicije.

| Naziv<br>tempiranja | Format piksela | Vodoravna<br>frekvencija (kHz) | Okomita<br>frekvencija (Hz) | Impulsi piksela<br>(MHz) |
|---------------------|----------------|--------------------------------|-----------------------------|--------------------------|
| 480p                | 720 x 480      | 31,469                         | 60                          | 27                       |
| 720p60              | 1280 x 720     | 45                             | 60                          | 74,25                    |
| 576p                | 720 x 576      | 31,25                          | 50                          | 27                       |
| 720p50              | 1280 x 720     | 37,5                           | 50                          | 74,25                    |
| 1080p60             | 1920 x 1080    | 67,5                           | 60                          | 148,5                    |
| 1080p50             | 1920 x 1080    | 56,25                          | 50                          | 148,5                    |

| <br> |  |
|------|--|
|      |  |
|      |  |
|      |  |
|      |  |
|      |  |
|      |  |
|      |  |
|      |  |